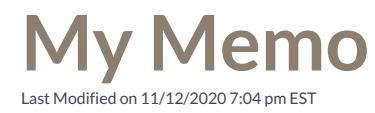

You can share additional messages with other ViewPoint Web users using the My Memo field.

## Use My Memo:

1. Click on your Avatar in the Top Bar to open the Settings menu.

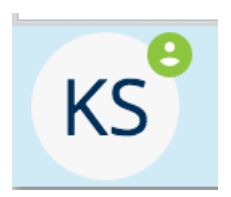

## 2. Click in the My Memo Field

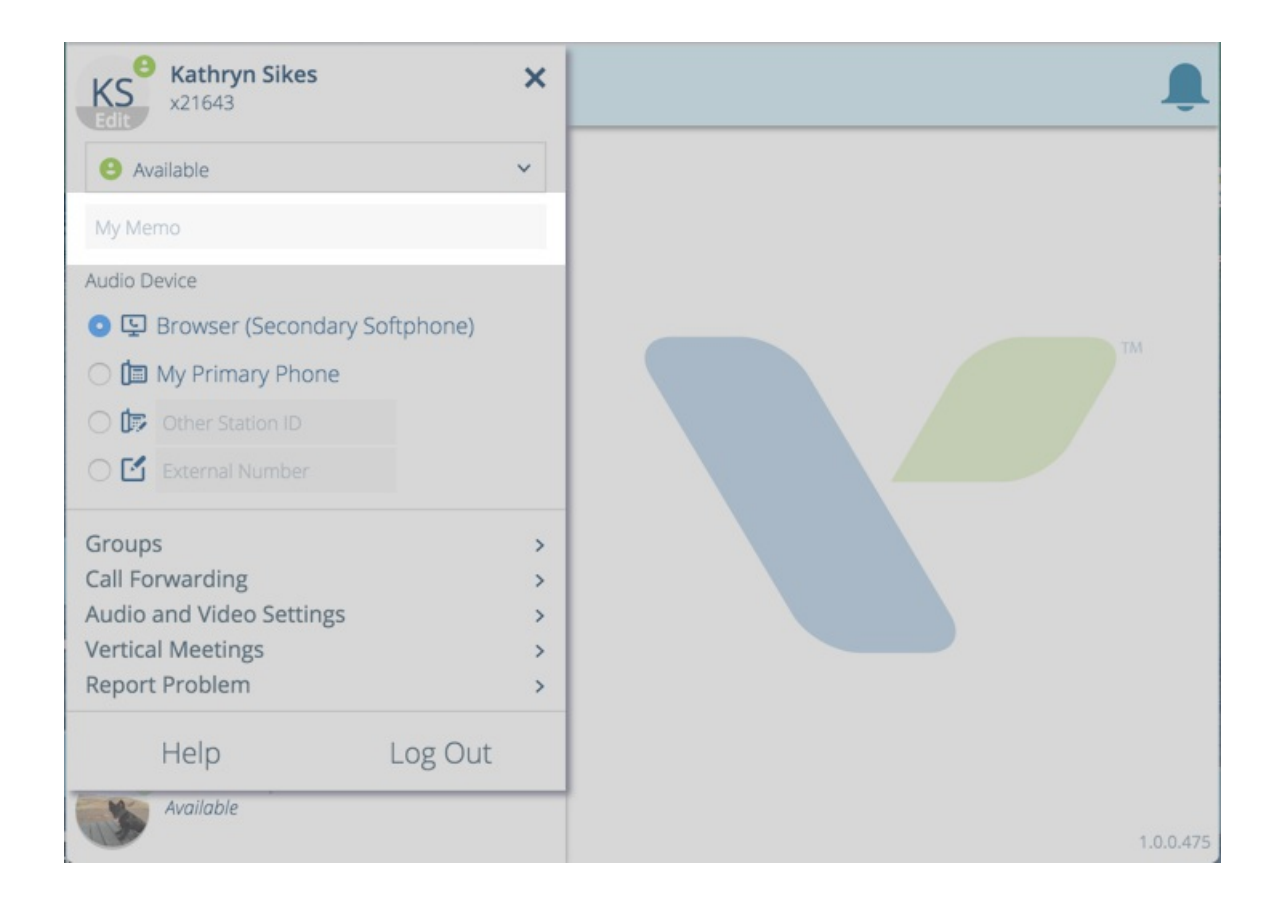

3. Type a short memo message in the field and close the Settings menu.

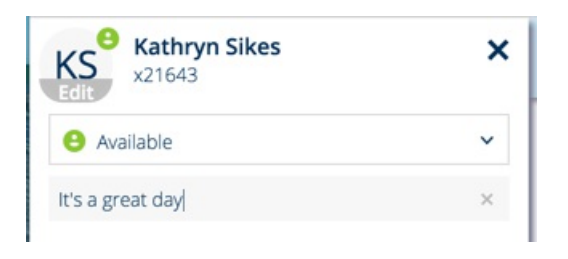

4. Your new memo will now be displayed in the Directory.

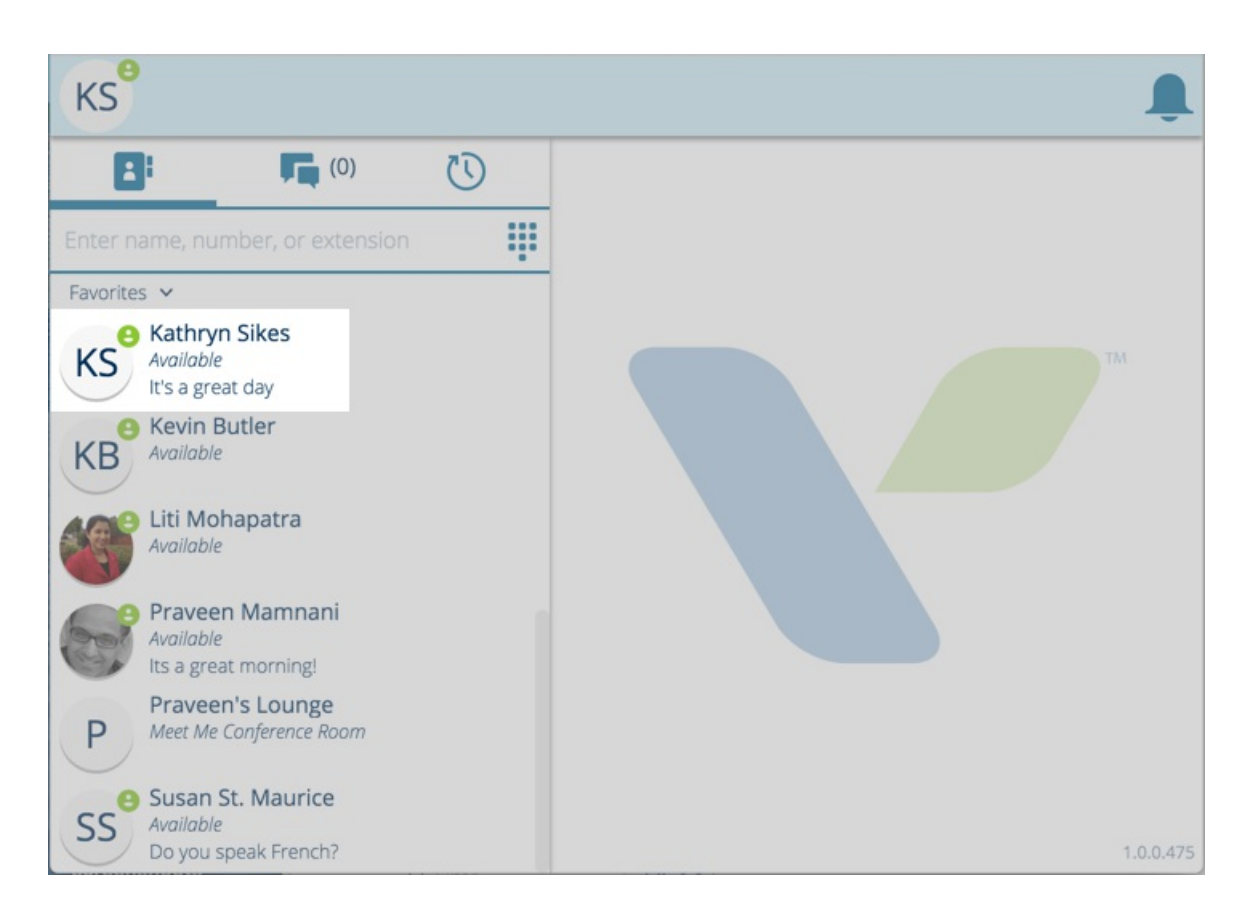